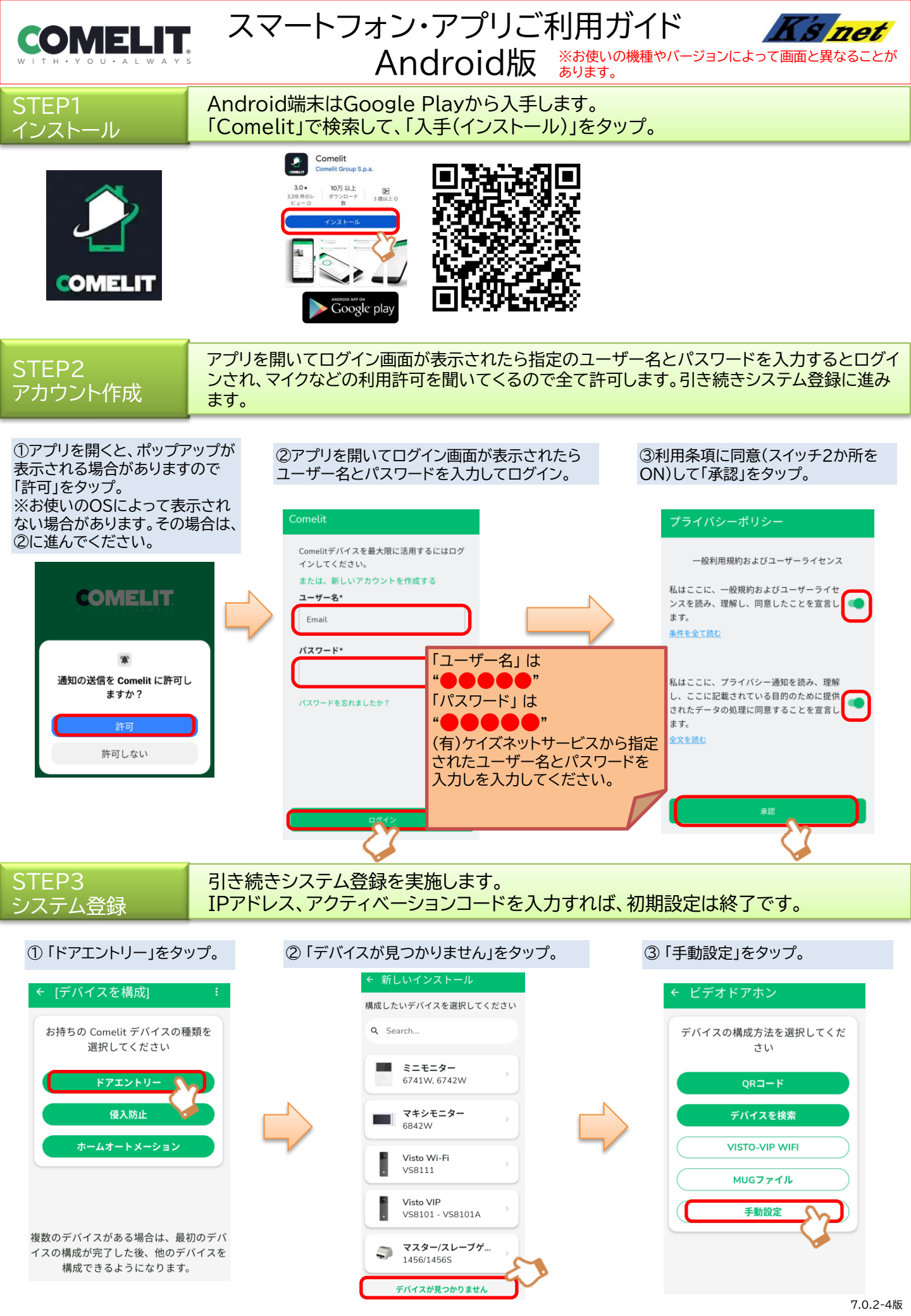

④「IPアドレス」と「アクティベーションコード」を入力して「CONTINUE」をタップ。

| ← 手動設定              |
|---------------------|
| IPアドレス *            |
| we00_come_libre.com |
| TCPポート *            |
| 64100               |
| アクティベーションコード *      |
|                     |
| CONTINUE            |
|                     |

「IPアドレス」は"●●●●●.comelitdns.com"を入力 してください。(TCPポートは変更しないでください。) 「アクティベーションコード」は、管理会社及び(有)ケイズ ネットサービスから指定されたコードを入力してください。

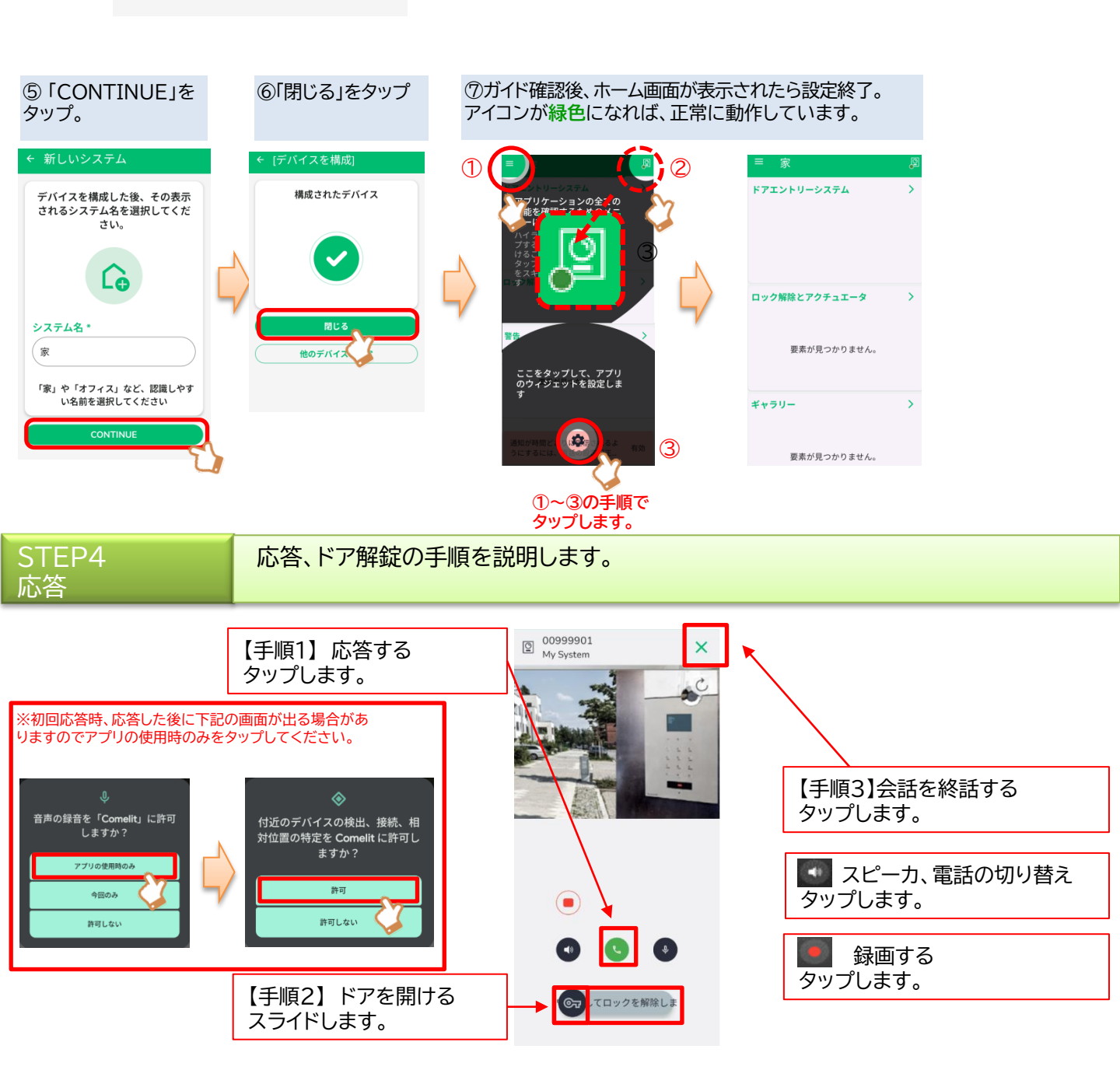